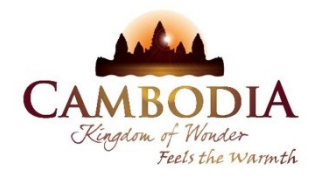

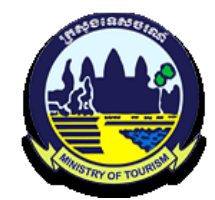

នលា:អនុទាររៀមចំចំលារអំថ្លាក់សណ្ឋាភារ

# ເស]ຮເສາເໝລຳຕື້ສາເເຍີງຊາຜ່

<u>ម្រព័ត្តអនន្សាញូនៃ</u>

## အားနွှဲလ်ဗီလာအံစွာအံလည္အာအား စိုင္ခ၊ေလခာမွာအံးအေးအေမားလ်ံ

(សម្រាចុច្រើដំចងៃអើចខេមពលរូ)

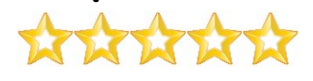

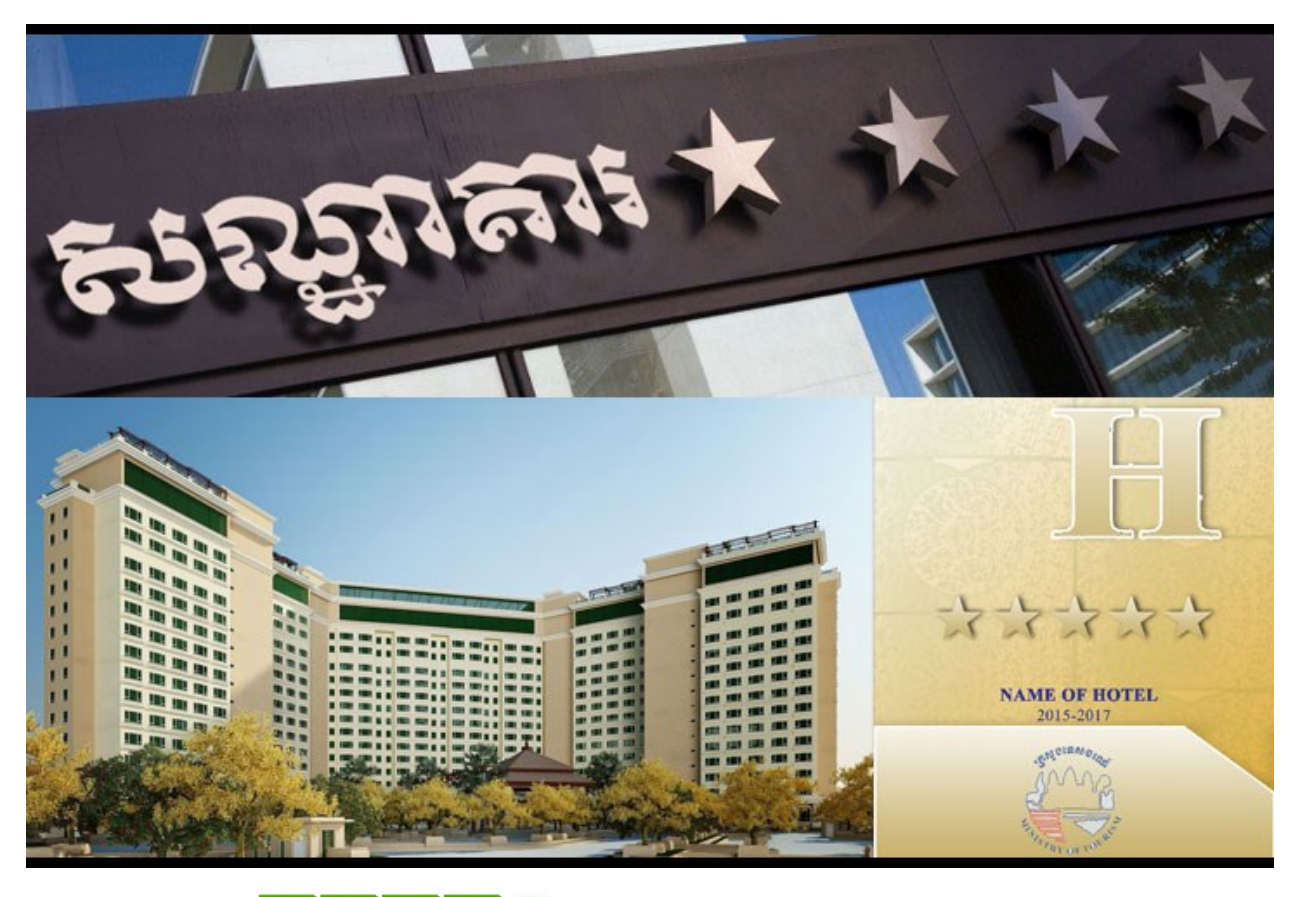

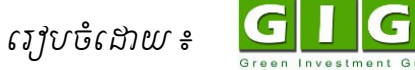

-

## I). <u>សេចក្តីធ្វើម</u>

សណ្ណាគារ និងសេវាកម្មស្នាក់នៅទេសចរណ៍ គឺជាមូលដ្ឋានផ្គត់ផ្គង់សេវាកម្មស្នាក់នៅ មានលក្ខណៈជាបន្ទប់ នៃ្រ និងមានផ្តល់នូវសម្បទា និងសេវាផ្សេងៗទេវតទៅតាម(ប្រភទនៃ មូលដ្ឋានសេវាកម្មស្នាក់នៅនីមួយៗ ដូចជា ៖ សណ្ណាគារ (Hotel) ម៉ូនៃល (Motel) សណ្ណាគារស្វីត (Lodge) បឹងហ្គាឡ (Bunggalow) សណ្ណាគារអាជាតម៉ិន (Hotel Appartment) កន្លៃងប្រោះជំរុំ ទេសចរណ៍ (Tourist Camping) និងមូលដ្ឋានសេវាស្នាក់នៅផ្សេងៗទេវត ដែលមានឧប្បនិស្ស័យ ក្នុងការបំរើភ្ញៀវទេសចរ។

ក្រសួងទេសចរណ៍មានភារកិច្ចរៅបចំវាយតម្លៃ និងសំរេចផ្តល់ចំណាត់ថ្នាក់សណ្ណាគារ និងសេវាកម្មស្នាក់នៅទេសចរណ៍ក្នុងព្រះរាជាណាចក្រកម្ពុជា។ ដូចនេះប្រព័ន្ធអនឡាញនៃការ ផ្តល់ចំណាត់ថ្នាក់សណ្ណាគារ និងសេវាកម្មស្នាក់នៅទេសចរណ៍ ជាការ (ប៊ើប្រព័ន្ធបច្ចេកវិទ្យា Internet ជួយសម៉ូលដល់ការផ្តល់សេវាផ្តល់ចំណាត់ថ្នាក់សណ្ណាគារ និងសេវាកម្មស្នាក់នៅ ទេសចរណ៍ ជំរុញឲ្យការងារផ្តល់សេវានេះប្រព្រឹត្តទៅឆាប់រហ័ស និងមានប្រសិទ្ធិភាព សំដៅ បញ្ហាក់អំពីកម្រិតគុណភាព សេវាកម្ម សំភារ: និងគ្រេរ្បឹងបំពាក់នៅតាមសណ្ណាគារ និងសេវា កម្មស្នាក់នៅទេសចរណ៍អោយបានសមត្របតាមនិយមអន្តរជាតិ។

## II). <u>របេបូបប្រើប្រព័ត្នអតឡាញ</u>តែការផ្តល់ចំណាត់ថ្នាក់សណ្ឋាគារ តិងសេវាស្នាក់តៅ

## សម្រាប់ក្រចការងារ "គ.រ.ច" ចុះត្រតតិតិតត្វ (KRC official)

ពាក្យថា **"គ.រ.ច**" បានមកពីពាក្យថា គណ:កម្មការរេវ្យបចំ និងវាយតម្លៃចំណាត់ថ្នាក់សណ្ណាគារ និង សេវាកម្មស្នាក់នៅទេសចរណ៍ ។ (ប្រធានក្រុមការងារនឹងត្រូវទទួលគណនីដើម្បីបំពេញ ផ្ទៀងផ្ទាត់ការស្នើសុំចុះត្រួតពិនិត្យដល់ទីកន្លែង។ គណនីនេះត្រូវផ្តល់ជូនដោយ Admin គ.រ.ច។

#### <u>១.១ ចូលតួខគុណនី</u>

ដូចគ្នានិ៍ងការចូលក្នុងគណនីសណ្ណាគារដៃរ ដើម្បីចូលក្នុងគណនីរបស់អ្នក សូមចុច លើប៉័តុង Login នៅផ្នែកខាងលើ នោះលោកអ្នកនិងឃើញធ្លាំងដូចខាងក្រោម រួច បំពេញព័ត៌មាន តាម()្រព័ន្ធ ហើយចុចបញ្ហូនជាការ (ស្រច។

| 🗖 🗮                  | ွာ့စွလံဗံရာာဗံဗွာဗံ      | សណ្ឋាគារ និចសេខាគម្ |
|----------------------|--------------------------|---------------------|
| ប្រហូរ \ មតិរាព័ទំ « | ñg                       |                     |
|                      | <b>អ៊ីម៉េល</b><br>ទីម៉េល |                     |
|                      | ៣ក្យសម្ងាត់              |                     |
|                      | ៣ក្យសម្ងាត់              |                     |
|                      | +ጋ ចូលប្រព័ន្ធ           | 🎗 បង្កើតគណនី        |

## <u>១.២ មញ្ជីមែមមនស្នើសុំមេសសណ្ឋាគារ</u>

| » ĝ  | ព័រដើម បញ្ជីពាក្យព  | ឃុំចំណាត់ថ្នាក់  |               |                     |                  |              |             | 🔺 គណនី        |
|------|---------------------|------------------|---------------|---------------------|------------------|--------------|-------------|---------------|
| 01   | ប់ពី                | ដល់              | A A           | • ¢                 | ħ                | យជាក្យ       | Q           | ទាក់ពី៣គាស់រំ |
| ទំព័ | រទី ១ នៃ ៤ (សរុបៈ ព | 119)             |               |                     | ចំនួនទិន្នន័រ    | យ ក្នុង១ទំ   | ព័វរ 10 🗘   | ្ម ព័ត៌មានចណ  |
| U.J. | សណ្ឋាគារ            | ទម្រង់ស្នើសុំបឋម | ទម្រង់ស្នើសុំ | ថ្ងៃស្នើសុំ         | ស្នើសុំ<br>ផ្កាយ | មាន<br>ពិន្ទ | ស្ថានភាព    |               |
| 9    | ະ<br>ເນີຍາຍາຍເບັນ   | Q មើល            | ា តែប្រែ      | 19/05/2016<br>14:30 | ***              | 384          | <br>Pending |               |
| U    | សណ្ឋាតារណាទី        | Q មើល            | 🗢 បញ្ចូល      | 19/05/2016<br>11/26 | *                | 468          | Pending     |               |
| m    | សណ្ឋាគារណាទី        | Q មើល            | 🗢 បញ្ចុល      | 18/05/2016<br>11:49 | **               | 65           | <br>Pending |               |
| G    | សណ្ឋាគារណាទី        | Q មើល            | • បញ្ចូល      | 18/05/2016<br>11:43 | ***              | 218          | Pending     |               |
| ď    | សណ្ឋាគារណាទី        | Q មើល            | 🕼 តែប្រៃ      | 18/05/2016<br>11:41 | ****             | 172          | <br>Pending |               |
| b    | សណ្ឋាគារណាទី        | Q មើល            | • បញ្ចូល      | 18/05/2016          | ****             | 148          |             |               |

#### <u>១.៣ មើលព័ត៌មានសណ្ឋាគារដែលស្ទើសុំ</u>

លោកអ្នកគ្រាន់តែចុចលើ Link នៃឈ្មោះសណ្ណាគារ ឧទាហរណ៍៖ **សណ្ណាគារណាទី** តោះឆ្នាំងដូចខាងក្រោមនិ័ងបង្ហាញឡើង ៖

| ព័ត៌មានសណ្ឋាគារ 👤 ព័ត៌មានទំនាក់ទំនង | 🧠 ព័ត៌មានគណនី |
|-------------------------------------|---------------|
| លេខអាជ្ញាប័ណ្ឌ                      |               |
| qo2o41io24                          |               |
| ឈ្មោះសណ្ឋាគារ (ខ្មែរ)               |               |
| សណ្ឋាគារណាទី                        |               |
| ឈ្មោះសណ្ឋាគារ (ឡាតាំង)              |               |
| Naty Hotel                          | CERTAN 21     |
| អាសយដ្ឋាន (ខ្មែរ)                   |               |
| ភ្នំពេញ                             |               |
| អាសយដ្ឋាន (ឡាតាំង)                  |               |
| Phnom Penh                          |               |

ចំណាំ៖ ក្រុមការងារ «គ.រ.ច" មិនអាចកៃវិប្រព័ត៌មានសណ្ឋាគារបានទេ។

### <u>១.៤ ទើលខែមមនស្នើសុំមេសសណ្ឋាគារ</u>

ដើម្បីចូលមើលព័ត៌មានលម្អិតពីចម្លើយដែលសណ្ណាគារបាន(ថ្រីសរើស ក្រុមការងារ <sup>\*</sup>គ.រ.ច<sup>\*</sup> អាចចុចលើ Link **មើល** លើបៃបបទណាមួយ នោះលោកអ្នកនិ័ងឃើញឆ្នាំង ដូចខាង(ក្រាមដែលជាព័ត៌មានលម្អិតនៃការស្នើសុំនោះ។

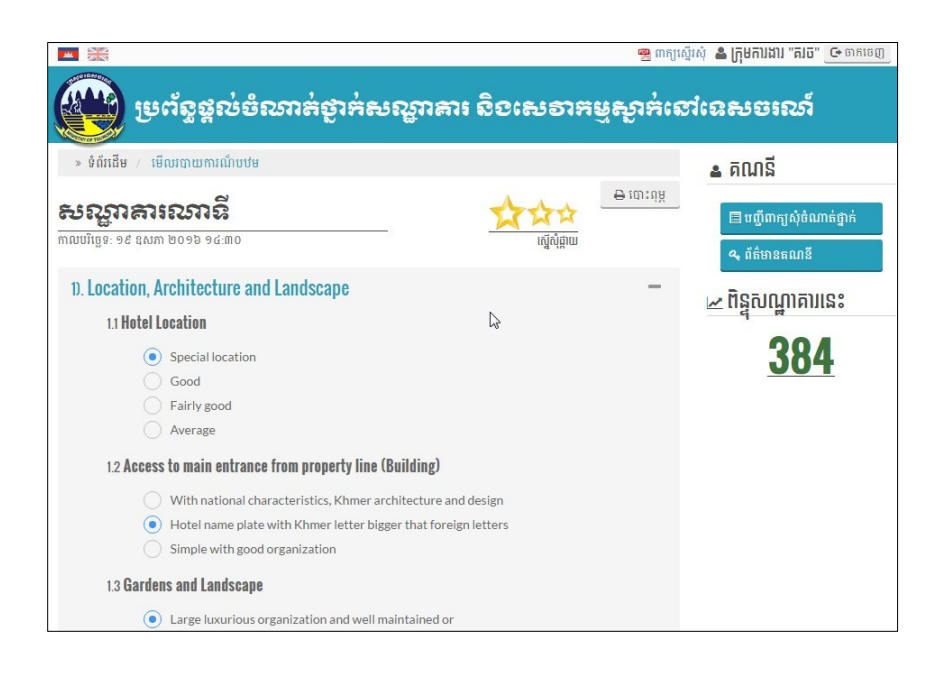

#### <u>១.៥ គារបញ្ចូល ឬ គែម្រែ បែបបនផ្តល់ចំណាត់ថ្លាក់ធ្វើដោយ "គ.ចេ"</u>

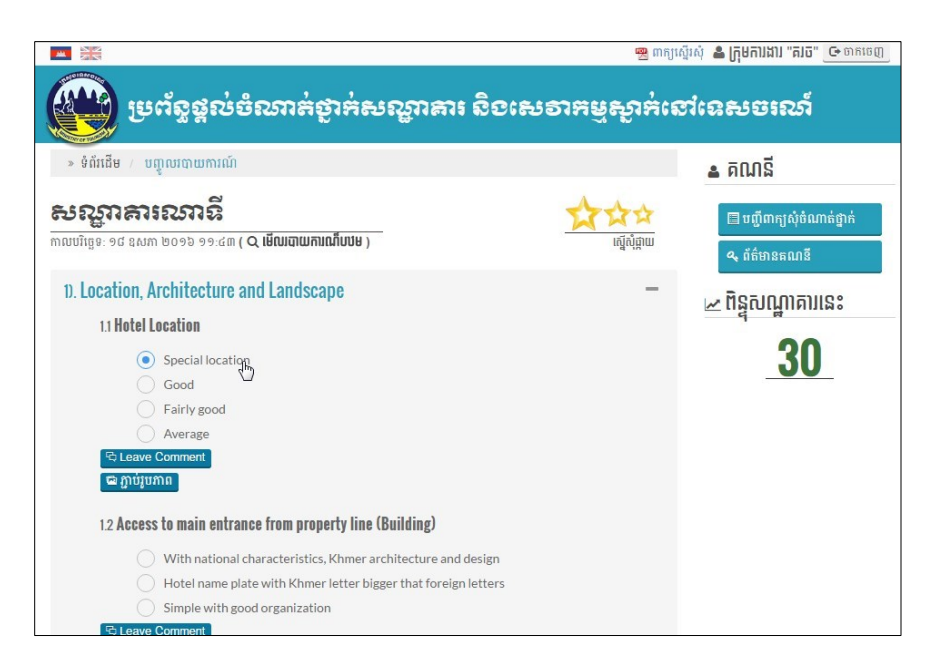

## <u>១.៦ ព័ត៌មានគណនីមន្ត្រីត្រូតពិនិត្យ "គ...ច"</u>

ដើម្បីមើលព័ត៌មានរបស់ក្រុមការងារ <sub>"</sub>គ.រ.ច" សូមចុចលើប៉ូតុង **ព័ត៌មានគណនី** នោះ លោកអ្នកនឹងឃើញឆ្នាំងដូចខាងក្រោមបង្ហាញ ហើយនៅទីនេះលោកអ្នកអាចកៃវិប្រៃ ព័ត៌មានទាំងនោះបាន ។

| ត្រីមានផ្ទាល់ខ្លួន 🤦 ព័ត៌មានគណនី |            |
|----------------------------------|------------|
| ឈ្មោះពេញ (ខ្មែរ)                 |            |
| ក្រុមការងារ                      |            |
| ឈ្មោះពេញ (ឡាតាំង)                | $\searrow$ |
| Krc official                     |            |
| ភេទ                              |            |
| ប្រស                             | $\Diamond$ |
| ទូរស័ព្ទដៃ                       |            |
| 012345678                        |            |

## ២) សម្រាប់អ្នកត្រប់ត្រង "គ.រ.ច" (Admin KRC)៖

#### ២.១ ពលាកថ្មការ ព.រ.ច (Admin Krc) ៖

- គណ:កម្មការ គ.រ.ច មានគណនី Admin សម្រាប់គ្រប់គ្រង និងត្រួតពិនិត្យ និងរេវូបចំ សំនុំJកសារស្នើសុំដើម្បីទទួលការសម្រេចពីថ្នាក់ដឹកនាំក្រសួងទេសចរណ៍។ - គណនី Admin អាចមានមួយ ឬច្រើន និងត្រូវបង្កើតដោយ Admin ពិសេស។

#### <u>២.១.១ ចូលភ្លួខឝណនី</u>

ដូចគ្នានិងការចូលក្នុងគណនីផ្សេងៗដៃរ ដើម្បីចូលក្នុងគណនីរបស់អ្នក សូមចុចលើ ប៉ូតុង Login នៅផ្នែកខាងលើ នោះលោកអ្នកនិងឃើញឆ្លាំងដូចខាងក្រោម រួចបំពេញ ព័ត៌មាន តាម©្រព័ន្ធ ហើយចុចបញ្ជូន។

| 🛞 ម្រព័ន្ធទ              | န္ဒလဲဗီစာာခံစွာခံ | សណ្ឋាគារ តិច | ะเษอาหยู |
|--------------------------|-------------------|--------------|----------|
| » ទំព័រដើម / ចូលប្រព័ន្ធ |                   |              |          |
|                          | អ៊ីម៉េល           |              |          |
|                          | ភិ៍ម៉េល           |              |          |
|                          | ពាក្យសម្ងាត់      |              |          |
|                          | ៣ក្យសម្ងាត់       |              |          |
|                          | Ð ចូលប្រព័ន្ធ     | 🁤 បង្កើតគណនី |          |
|                          | 87                |              | -31      |

#### ២.១.២ មញ្ជីមែមមនស្នើសុំមេសសណ្ឋាភារ

គណនី Admin "គ.រ.ច" អាចមើលបញ្ចីបៃបបទដែលសណ្ណាគារបានបញ្ចូនមក ក៏ដូចជា ក្រុមការងារបានត្រួតពិនិត្យហើយ ដោយចុចលើប៉ូតុង **បញ្ចីពាក្យសុំចំណាត់ថ្នាក់** នោះ លោកអ្នកនិងឃើញផ្ទាំងដូចខាងក្រោម

| » ĝ          | ព័រដើម / បញ្ជីពាក្យវ | ប៉ិចំណាត់ថ្នាក់  |               |                     |                  |               |             | 🔺 គណនី               |
|--------------|----------------------|------------------|---------------|---------------------|------------------|---------------|-------------|----------------------|
| ថា           | ប់ពី                 | ដល់              | All           | 0                   | ħ                | យ៣ក្យ         | Q           | 🗖 អញ្ច័យសង្ខំពុំហាន់ |
| ទំព័         | ទើ ១ នៃ ៤ (សរុបៈ ព   | N9)              |               |                     | ចំនួនទិន្នន័រ    | ររ ក្នុង១ទំ   | ពីវ៖ 10 🗘   | ្ម ព័ត៌មានតណនី       |
| <b>V.J</b> . | សណ្ឋាគារ             | ទម្រង់ស្នើសុំបឋម | ទម្រង់ស្នើសុំ | ថ្ងៃស្នើស៊ី         | ស្នើសុំ<br>ផ្កាយ | មាន<br>ពិន្ទុ | ស្ថានភាព    |                      |
| 9            | សណ្ឋាគារណាទី         | Q មើល            | ៤ តែប្រៃ      | 19/05/2016<br>14:30 | 资素资              | 384           | <br>Pending |                      |
| U            | សណ្ឋាគារណាទី         | Q មើល<br>***     | • បញ្ចូល      | 19/05/2016<br>11:26 | *                | 468           | <br>Pending |                      |
| m            | សណ្ឋាគារណាទី         | Q មើល<br>💴       | • បញ្ចូល      | 18/05/2016<br>11:49 | **               | 65            | <br>Pending |                      |
| G            | សណ្ឋាគារណាទី         | Q មើល<br>🚥       | • បញ្ចូល      | 18/05/2016<br>11:43 | **               | 218           | <br>Pending |                      |
| đ            | សណ្ឋាគារណាទី         | Q មើល            | ៤ តែប្រែ      | 18/05/2016<br>11:41 | **               | 172           | <br>Pending |                      |
| D            | សណ្ឋាគារណាទី         | Q មើល            | • បញ្ចូល      | 18/05/2016          | ****             | 148           | ***         |                      |

### ២.១.៣ ទើលព័ត៌មានសណ្ឋាគារដែលស្ងើសំ

លោកអ្នកគ្រាន់តែចុចលើ Link នៃឈ្មោះសណ្ញាគារ ឧទាហរណ៍៖ **សណ្ណាគារណាទី** តោះឆ្នាំងដូចខាងក្រោមនិងបង្ហាញឡើង ៖

| 🗊 ព័ត៌មានសណ្ឋាគារ     | 💄 ព័ត៌មានទំនាក់ទំនង | 🔍 ព័ត៌មានគណនី |
|-----------------------|---------------------|---------------|
| លេខអាជ្ញាប័ណ្ឌ        |                     |               |
| qo2o41io24            |                     |               |
| ឈ្មោះសណ្ឋាគារ (ខ្មែរ) |                     |               |
| សណ្ឋាគារណាទី          |                     |               |
| ឈ្មោះសណ្ឋាគារ (ឡាតាំង | )                   |               |
| Naty Hotel            |                     |               |
| អាសយដ្ឋាន (ខ្មែរ)     |                     | 13            |
| ភ្នំពេញ               |                     |               |
| អាសយដ្ឋាន (ឡាតាំង)    |                     |               |
| Phnom Penh            |                     |               |

#### <u>២.១.៤ ទើលមែមមនស្នើសុំមេសសណ្ឋាគារ</u>

|                                                                                                    |                        | 🧟 ៣ក្យស    | ថ្មីរសុំ 🛔 ក្រុមការងារ "គរច" 🕒 ចាកចេញ        |
|----------------------------------------------------------------------------------------------------|------------------------|------------|----------------------------------------------|
| 🛞 ម្រព័ន្ធផ្តល់ចំណាត់ថ្នាក់សណ្ឋាត                                                                              | າເ ຄືອເພອາສ            | ຍູຄູງສ່າຊ  | สเฉลาอเชรุ                                   |
| » ទំព័រដើម / មើលរបាយការណ៍របឋម                                                                                  |                        |            | 🔺 គណនី                                       |
| <b>សព្វញាគាះឈោនី</b><br>៣លារីរមួន-១៩ នសាភា ២០១៦ ១៩.៣០                                                          | 📩 🖈 🕁 🕁<br>ស្នេស័ន្តាយ | 🖨 បោះពុម្ភ | 🗐 បញ្ចីពាក្យសុំចំណាត់ថ្នាក់<br>🔍 ព័ត៌មានគណនី |
| D. Location, Architecture and Landscape                                                                        |                        | -          | 🛩 ពិនសណាគារនេះ                               |
| 1.1 Hotel Location                                                                                             | L3                     |            | - q m                                        |
| Special location     Good     Fairly good     Average 12 Access to main entrance from property line (Building) |                        |            | <u>384</u>                                   |
| With national characteristics, Khmer architecture a                                                            | nd design              |            |                                              |
| <ul> <li>Hotel name plate with Khmer letter bigger that fore</li> </ul>                                        | ign letters            |            |                                              |
| Simple with good organization                                                                                  |                        |            |                                              |
| 1.3 Gardens and Landscape                                                                                      |                        |            |                                              |
| <ul> <li>Large luxurious organization and well maintained or</li> </ul>                                        |                        |            |                                              |

## <u>២.១.៥ ភាឌ្រេតពិតិត្យ តិចទិតាគតារសេ្ទីសំ</u>

- គណនី Admin <sub>"</sub>គ.រ.ច<sup>,</sup> អាចពិនិត្យបៃបបទស្នើសុំរបស់សណ្ណាគារដែលស្នើសុំ និង បែបបទដែលក្រុមការងារបានចុះត្រួតពិនិត្យ

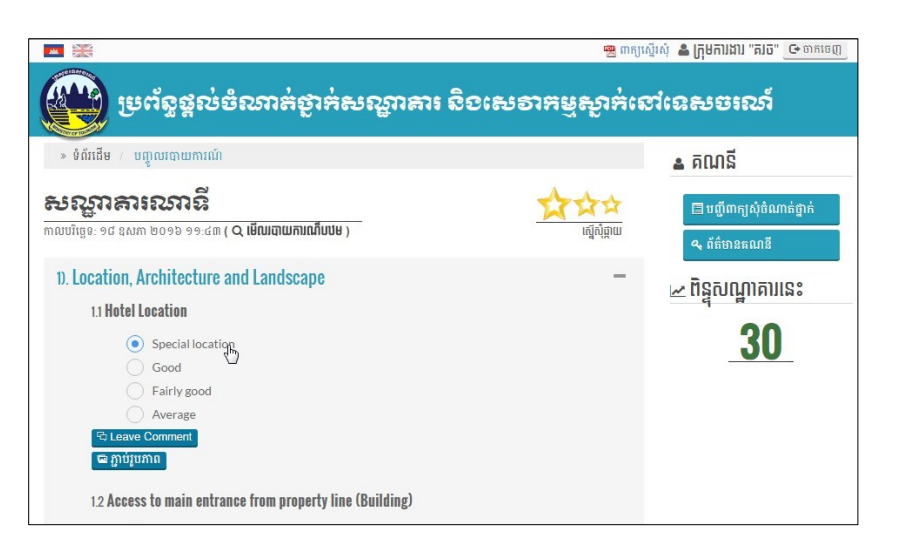

- គណនី Admin <sup>\*</sup>គ.រ.ច<sup>\*</sup> អាចមើលទិត្នន័យប្រៀបធ្យេបរវាងក្រុមការងារ <sup>\*</sup>គ.រ.ច<sup>\*</sup> និង សណ្ណាគារដើម្បីធ្វើការវិនិច្ឆ័យថា តើសណ្ណាគារនេះគួរតៃបានទទួលនិទ្ទេសតាមការ វាយតម្លៃរបស់ខ្លួន ឬក្រុមការងារដៃរឬទេ ដោយគ្រាន់តៃចុចលើ Linke **(្រៀបធ្យេប** គណនី Admin និងឃើញឆ្នាំងដូចរូបខាងក្រោម

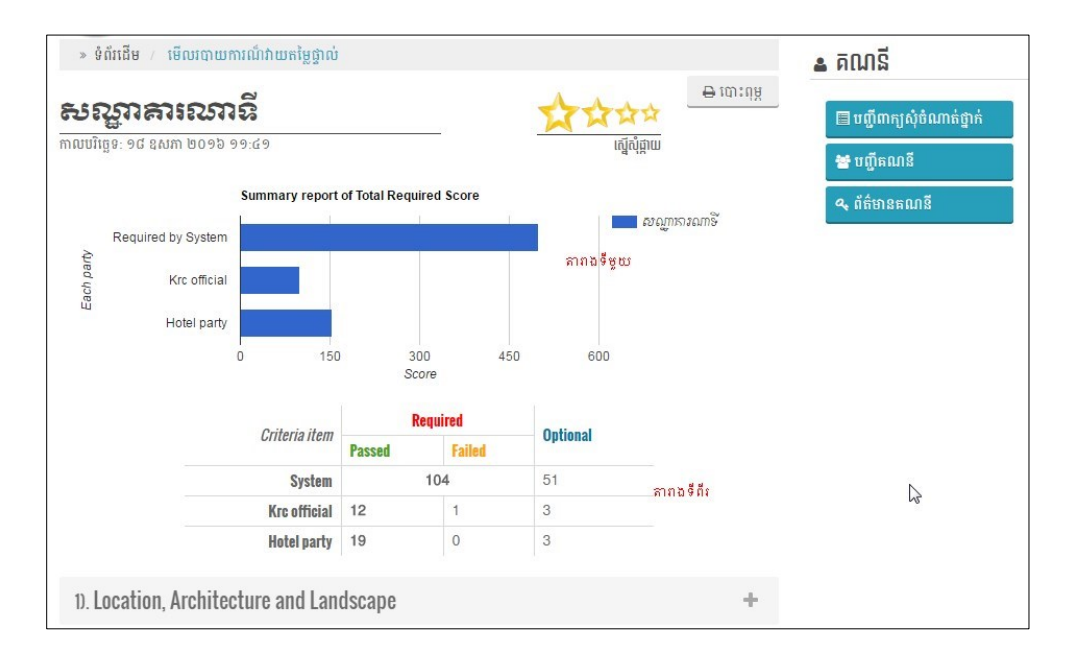

## មើលតារាាងរបាយការណ៍ 🌪

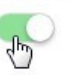

សណ្ឋាគារ ...ស៊្សីរីតែល... សម្រាប់ការដាក់ពាក្យស្នើសុំចំណាត់ថ្នាក់ ...2016... - ...2018... ទទួលបានពិន្ទុសរុបចំនួន ...65.... (លក្ខ ខណ្ឌចំណាត់ថ្នាក់ផ្កាយ ....3...៖ ...400...ពិន្ទុ) ក្នុងនោះពិន្ទុ ...Service... ...5... ។ សូមបង្ហាញតារាងពិន្ទុលម្អិតតាមផ្នែកដូចខាង ក្រោម៖

|     | ប្រភេទសូចនាករ                          | ការវាយត           | ម្ភដោយសណ្ឋារ                     | ສາມ                                    | ការវាយត            | ការវាយតម្លៃដោយ គ.រ.ច             |                                        |  |  |
|-----|----------------------------------------|-------------------|----------------------------------|----------------------------------------|--------------------|----------------------------------|----------------------------------------|--|--|
| N.I |                                        | ពិន្ទុតាម<br>ខ្ទង | <mark>ពិន្ទុ</mark><br>'Service' | ចំនួនលក្ខខណ្ឌ<br>កម្រូវដែលបាន<br>បំពេញ | ពិន្ទុតាម<br>ខ្ទង់ | <mark>ពិន្ទុ</mark><br>'Service' | ចំនួនលក្ខខណ្ឌ<br>កម្រូវដែលបាន<br>បំពេញ |  |  |
| 1   | ទីតាំងសណ្ឋាគារ                         | <b>45</b> / 55    | មិនមាន                           | 3/3                                    | <b>50</b> / 55     | <mark>មិ</mark> នមាន             | 3/3                                    |  |  |
| 2   | <mark>ចំណតរថយន្ត</mark>                | 0/18              | មិនមាន                           | 0/4                                    | 0 / 18             | មិនមាន                           | 0 / 4                                  |  |  |
| 3   | កន្លែងទទួលភ្ញៀវ                        | <b>0</b> / 50     | មិនមាន                           | 0 / 4                                  | 0 / 50             | មិនមាន                           | 0 / 4                                  |  |  |
| 4   | ជណ្តើរយោង                              | <b>0 / 1</b> 0    | មិនមាន                           | 0/2                                    | <b>0</b> / 10      | មិនមាន                           | 0/2                                    |  |  |
| 5   | ទំហំបន្ទប់ស្នាក់នៅ                     | 0 / 14            | មិនមាន                           | 0/2                                    | 0 / 14             | មិនមាន                           | 0/2                                    |  |  |
| 6   | ឧបករណ៍សម្ភារៈ<br>បរិក្ខារប្រើប្រាស់    | 0 / 78            | មិនមាន                           | 0 / 16                                 | 0 / 78             | មិនមាន                           | 0 / 16                                 |  |  |
| 7   | គ្រឿងសង្ហារឹម និង<br>សម្ភារៈប្រើប្រាស់ | 0 / 127           | មិនមាន                           | 0/34                                   | 0 / 127            | មិនមាន                           | 0 / 34                                 |  |  |
| 8   | សម្ភារៈក្នុងបន្ទប់ទឹក                  | 0 / 48            | មិនមាន                           | 0 / 22                                 | 0 / 48             | មិនមាន                           | 0 / 22                                 |  |  |
| 9   | សេវាបំរើការស្នាក់នៅ                    | 0/115             | មិនមាន                           | 0 / 13                                 | 0 / 115            | <mark>មិ</mark> នមាន             | 0/13                                   |  |  |
| 10  | ការតុបតែងលម្អ                          | 0/30              | មិនមាន                           | 0/2                                    | 0/30               | មិនមាន                           | 0/2                                    |  |  |
| 11  | សេវាម្ហូបររាហារ                        | 0 / 137           | មិនមាន                           | 0 / 16                                 | 0 / 137            | មិនមាន                           | 0 / 16                                 |  |  |
| 12  | សាលប្រជុំ                              | 0 / 60            | មិនមាន                           | 0/5                                    | 0 / 60             | មិនមាន                           | 0/5                                    |  |  |
| 13  | ទីផ្លាសាធារណៈ                          | 0 / 44            | មិនមាន                           | 0/6                                    | 0 / 44             | មិនមាន                           | 0/6                                    |  |  |
| 14  | សេវាធុរកិច្ច                           | 0/16              | មិនមាន                           | 0/4                                    | 0/16               | មិនមាន                           | 0/4                                    |  |  |
| 15  | សេវាកម្សាន្ត                           | 0 / 53            | មិនមាន                           | 0 / 7                                  | 0 / 53             | មិនមាន                           | 0/7                                    |  |  |
| 16  | បុគ្គលិក និងការគ្រប់<br>គ្រង           | 0/78              | មិនមាន                           | 0/12                                   | 0 / 78             | មិនមាន                           | 0 / 12                                 |  |  |
| 17  | សេវាសុខភាព                             | 10 / 10           | 10                               | 2/2                                    | 5 / 10             | 5                                | 1/2                                    |  |  |
| 18  | ក្លេងប្រពៃណី                           | 10 / 10           | មិនមាន                           | 1/1                                    | <b>10</b> / 10     | មិនមាន                           | 1/1                                    |  |  |
|     |                                        | 65 / 953          | 10                               | 6 / 155                                | 65 / 953           | 5                                | 5 / 155                                |  |  |

( x ចំនួនជាក់ស្តែងដែលបានរាប់ឃើញ )

#### អ្នកធ្វើរច្វាយការណ៍

...ញ៉ូម អ៊ែតម៉ីន...

- ចំពោះក្រាប **ៈតារាងទីមួយ** បង្ហាញពីពិន្តុដែលចាំប្រច់ចំពោះកំរិតផ្កាយដែលណ្ណាគារ ចង់បាន , ពិន្តុដែលក្រុមការងារ <sup>.</sup>គ.រ.ច<sup>.</sup> បានចុះផ្ទាល់ និងពិន្តុដែលសណ្ណាគារមានផ្នែក លើអ្វីដែលគេបានច្រើសរើស។

- ចំពោះក្រាប **`តារាងទីពីរ**" បង្ហាញពីចំនួន លក្ខខ័ណ្ឌដែលប្រព័ន្ធចាំប្រច់ត្រូវមានចំពោះ ផ្កាយដែលសណ្ណាគារចង់បាន , ចំនួនលក្ខខ័ណ្ឌដែលក្រុមការងារ ``គ.រ.ច" បានចុះយក ផ្ទាល់ និងចំនួនលក្ខខ័ណ្ឌដែលខាងសណ្ណាគារបានជ្រើសរើសផងដែរ។

- នៅផ្នែកខាងក្រោមក្រាបទាំងពីរ គណនី Admin អាចដឹងពីការប្រមូលទិန្នន័យដោយ ក្រុមការងារ "គ.រ.ច" និងសណ្ណាគារ ដោយគ្រន់តៃចុចលើលក្ខខ័ណ្ឌ (Criteria) និមួយៗ នោះប្រព័ន្ធនឹងបង្ហាញដូចក្នុងរូបខាងក្រោម ។

- បើសិន ចំណុចណាដែលខាងសណ្ណាគារជាប់ពិន្ទុ ប្រព័ន្ធនិ័ងបង្ហាញពាក្យថា "Passed" តែបើមិនជាប់ទេ និ័ងបង្ហាញថា "Failed" ។

| 1). Location, Architecture and Landscape                                     | - |
|------------------------------------------------------------------------------|---|
| 1.1 Hotel Location Passed                                                    |   |
| Special location (Hotel) (Krc)                                               |   |
| Good (Required)                                                              |   |
| C Fairly good                                                                |   |
| Average                                                                      |   |
| 1.2 Access to main entrance from property line (Building) Passed             |   |
| With national characteristics, Khmer architecture and design                 |   |
| Hotel name plate with Khmer letter bigger that foreign letters (Hotel) (Krc) |   |
| Simple with good organization                                                |   |
| 1.3 Gardens and Landscape Passed                                             |   |
| C Large luxurious organization and well maintained or                        |   |
| Well organized and maintained or (Required) (Hotel) (Krc)                    |   |
| Appropriate spaces for growing plants                                        |   |

## ២.១.៦ ២ល់ព្រម ឬមដិសេខភារស្នើសុំមេស់សណ្ឋាភារ

បន្ទាប់ពីបានធ្វើការ (ស្រុបធ្យេប និងវិនិច្ឆ័យលើចំណុចទាំងនោះហើយ គណនី Admin អាចធ្វើការផ្តល់ចំណាត់ថ្នាក់ចំពោះសណ្ណាគារណាមួយដោយចុចលើប៊ូតុង Pending តៅលើទំព័របញ្ចីពាក្យសុំចំណាត់ថ្នាក់ នោះ()ព័ន្ធនឹងបង្ហាញរូបដូចខាងក្រោម ៖

| » ទំព័រដើម / Approve Rating Request                                                                                                    | 🛓 គណនី                                                       |
|----------------------------------------------------------------------------------------------------|--------------------------------------------------------------|
| ្ត្រី ពីតីមានសណ្ឋាគារ<br>លេខាកាប៉ាបំណ្នៈ qo2o41io24<br>ឈ្មោះសណ្ឋានាវ ខ្សែកាំងរៈ សណ្ឋាតាណោទិ៍<br>ឈ្មោះសណ្ឋានាវ (ខ្សាត់ងរៈ Naty Hotel<br>ស្នើសុំជ្ញាយៈ ★★★ (Failed) | 🕒 បញ្ចីពាក្យសុំមិណាត់ភ្នាក់<br>╈ បញ្ចឹតណានិ<br>🔍 ព័ត៌មានគណនិ |
| ្ម មើលរាយអាលាំ<br>☆ ការផ្តល់ចំណាត់ញាក់<br>Summary report of Total Score                                                                                           |                                                              |
| 400<br>200<br>System required<br>Score → Service score<br>Suggested Star [ base on Hotel ]<br>☆☆ ( But missed "Equipment" score )                                 |                                                              |

## ២.១.៧ មញ្ជីសណ្ឋាគារខែលចានស្នើសុំ

ដើម្បីចូលមើលបញ្ចីសណ្ណាគារដែលបានស្នើសុំ អ្នកគ្រប់គ្រង គ្រាន់តៃចុចលើប៊ូតុង **បញ្ចីគណនី** តោះប្រព័ន្ធនឹងបង្ហាញផ្ទាំងដូចរូប*ា*ងក្រោម ៖

| » ទំព័រជ  | ដឹម / បញ្ជីគណនី                                                                                                    |                                   | 🔺 គណនី                    |
|-----------|----------------------------------------------------------------------------------------------------|-----------------------------------|---------------------------|
| ចាប់ពី    | ដល់ 🛍 Hotel 🗘                                                                                                    | វាយពាក្យ 🔍 🔍                      | 🗏 អញី៣គរសំធំណាត់ជាត់      |
| 🗅 ទំព័រទី | ១ នៃ ១ (សរុបៈ ៧)                                                                                                    | ចំនួនទិន្នន័យ ក្នុង១ទំព័រ៖ 🛛 10 🗘 | ង បញ្ចិតណនី<br>អ្នកលើតណនី |
| NJ.       | គណនី                                                                                                    | ប្រតិបត្តិការណ៍                   | 🗣 ព័ត៌មានគណនី             |
| 9         | <mark>ទេព ណាទី</mark><br>🌢 Hotel I 🛄 សណ្ឋាតារណាទី 📧 tepnaty@yahoo.com I O ២៨ មីនា ២០១៦                                         | 0 / 0                             |                           |
| ២         | ឡុង នីមុល <sup>(Descrivated)</sup><br>▲ Heach () <del>ព្គាយុពីព ( ≥ chloyk@gmail.com (</del> ) ២៩ មីព ២០១៦                     | 020                               | N                         |
| m         | <b>คุณ คีปนี่!</b><br>▲ Hotel I <b>[] ณ<mark>์มีสณ</mark> I ⊠ rysokunna@yshoo.com I © 99 ชีม ២09៦</b>                          | 0 2 0                             | μġ                        |
| G         | ឌួង បញ្ញារឌ្ឍន៍ <mark>(Deactivated)</mark><br>≜++ost+ក្ <del>នេញឃើក+≊ panhavat/_d©yakoo.com+</del> O- <del>108 ជូ 100.96</del> | 020                               |                           |
| ď         | ឈួ ណារ៉ាត<br>▲ Hotel I ្លា <b>រិត សណ្ឌាតារ i ॼ n</b> arath_chhuor@yahoo.com i © ១៨ ព្ទូ ២០១៥                                   | 020                               |                           |

#### <u>២.១.៧.១ កៃប្រៃព័ត៌មានសណ្ណាគារ</u>

នៅក្នុងតារាងខាងលើគឺជាបញ្ចីសណ្ណាគារដែលបានស្នើសុំចំណាត់ថ្នាក់ ដូច្នេះដើម្បី កៃថ្ងៃព័ត៌មានផ្សេងៗទាក់ទងនិ៍ងសណ្ណាគារណាមួយ អ្នកឲ្រប់ឲ្រងឲ្រាន់តែចុចលើប៊ូតុង ដែលមានសញ្ញារូប **ខ្មៅដៃ ( ្ាាាា**) នោះប្រព័ន្ធនិ៍ងបង្ហាញទំព័រដើម្បីកៃថ្ងៃ ដូចរូបខាងក្រេម ៖

| 📃 ព័ត៌មានសណ្ឋាគារ 👤 ព័ត៌មានទំនាក់ទំនង | 🔍 ព័ត៌មានគណនី |
|---------------------------------------|---------------|
| លេខអាជ្ញាប័ណ្ឌ                        |               |
| qo2o41io24                            |               |
| ឈ្មោះសណ្ឋាគារ (ខ្មែរ)                 |               |
| សណ្ឋាគារណាទី                          |               |
| ឈ្មោះសណ្ឋាគារ (ឡាតាំង)                |               |
| Naty Hotel                            |               |
| អាសយដ្ឋាន (ខ្មែរ)                     |               |
| ភ្នំពេញ                               |               |
| អាសយដ្ឋាន (ឡាតាំង)                    |               |
| Phnom Penh                            |               |

#### <u>២.១.៧.២ ការបិទ ឬបើកគណនេយ្យសណ្ណាគារ</u>

យ៉ាងណាមិញ បើសិនជាអ្នកគ្រប់គ្រងចង់បិទ ឬបើកគណនីសណ្ណាគារណាមួយនោះ គឺ គ្រន់តែចុចលើប៊ូតុងដែលមានសញ្ញា **បិទ** ដូចរូបខាងក្រោម នោះនិងមានឆ្នាំងមួយ បង្ហាញមកដើម្បីបញ្ជាក់ថា អ្នកពិតជាចង់បិទឬបើកគណនីនោះមែន ហើយបើលោក អ្នកប្រាកងហើយគ្រន់តែចុច **យល់ឲ្រម** ជាការ ស្រេច។

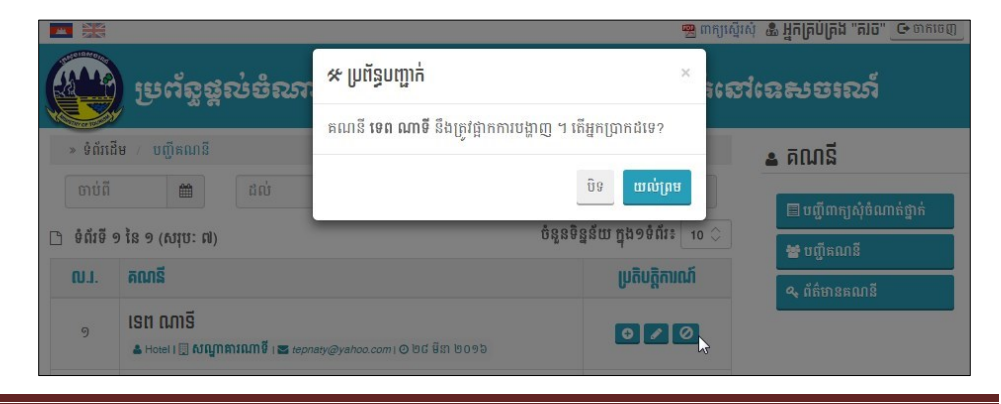

#### ២.១.៤ ព័ត៌សានអ្នកគ្រប់គ្រខ

ដើម្បីមើលព័ត៌មានរបស់គណនី Admin <sub>"</sub>គ.រ.ច" សូមចុចលើប៉ូតុង **ព័ត៌មានគណនី** តោះលោកអ្នកនិងឃើញឆ្នាំងដូចខាងក្រោមបង្ហាញ ហើយនៅទីនេះលោកអ្នកអាចកែ ប្រៃព័ត៌មានទាំងនោះបាន ។

| ឈ្មោះពេញ (ខ្មែរ)  |            |
|-------------------|------------|
| ក្រុមការងារ       |            |
| ឈ្មោះពេញ (ឡាតាំង) | $\searrow$ |
| Krc official      |            |
| ភេទ               |            |
| ប្រស              | $\Diamond$ |
| ទូរស័ព្ទដៃ        |            |
| 012345678         |            |

### ២.២ ពណាតីថ្នាក់ថិកតាំក្រសួងទេសចរណ៍ (Special Krc) ៖

គណនីនេះត្រូវផ្តល់សិទ្ធិឲ្យដោយ(ប្រធាន គ.រ.ច ហើយមាន(បតិបត្តិការដូចគ្នានឹងគណនី Admin ដែរ តែលើសត្រង់ថា អ្នកគ្រប់គ្រងពិសេសអាចគ្រប់គ្រងអ្នកលើប្រាស់ទាំងអស់ នៅក្នុង(ប្រព័ន្ធរួមមាន **សណ្ណាគារ, ក្រុមការងារ "គរច", អ្នកគ្រប់គ្រង, អ្នកគ្រប់គ្រងកំពូល** លើយក៏អាចធ្វើការបញ្ចូលគណនីថ្មីណាមួយក៏បានដែរ។

## ២.២.១ មញ្ចីអ្នកច្រើច្រាស់ម្រព័ន្ធ

| » ទំព័រដែ    | វីម / បញ្ចឹគណនី                                                                     | 🔺 គុណនី                                     |
|--------------|-------------------------------------------------------------------------------------|---------------------------------------------|
| ចាប់ពី       | ដល់ 🗰 All                                                                           | វាយពាក្យ 🤉                                  |
| ) ទំព័រទី    | ១ នៃ ២ (សរុបៈ ១៤)                                                                   | ចំនួនទិន្នន័យ ក្នុង១ទំព័រ៖ 10 🗘 🗮 ហើតលានី   |
| <b>N.I</b> . | គណនី                                                                                | ្រតិបត្តិការណ៍<br>💿 បង្កើតតណនីថ្មី          |
| 9            | <b>អ្នកគ្រប់គ្រង់ "គរច"</b><br>▲ Kre Admin I 🕿 kreadmin@gmail.com I O ២៤ ឱសារា ២០១៦ | المالية           المالية           المالية |
| U            | ក្រុមការដារ "គរច"<br>▲ Krc լ 🕿 mikro@gmail.com ្ © ២៤ ឱសា ២០១៦                      |                                             |
| m            | Mr.<br>🎍 Kiro Top Management   🜌 mrtop@gmail.com   O 99 ຊຄົມັກ) ຢ່ວງຢ               |                                             |
| G            | ចំរើន<br>▲ Kirc Admin । 🕿 chemroeun6690@gmail.com । ⊙ 90 ឱសាា ២០9៦                  | 20                                          |

**បញ្ហាក់ ៖** បញ្ចីអ្នកប្រើប្រាស់នេះរួមមាន សណ្ណាគារ, ក្រុមការងារ <sup>«</sup>គរច", អ្នក គ្រប់គ្រង, អ្នកគ្រប់គ្រងកំពូល

### ២.២.២ ខេម្មិទមទុទ្ទ័ននសានីអ្នកទ្រើច្រាស់

ដើម្បីបង្កើតគណនីអ្នកប្រើប្រាស់ណាមួយ អ្នកឲ្រប់ឲ្រងពិសេសអាចធ្វើបាន ដោយគ្រាន់តៃចុចលើប៊ូតុង **បង្កើតគណនីថ្មី** តោះប្រព័ន្ធនឹងបង្ហាញឆ្នាំងដូចរូប ខាងក្រោម ៖

| » ទំព័រដើម 🕖 បង្កើតគណនីថ្មី    |                   | 🔺 គណនី                      |  |  |
|--------------------------------|-------------------|-----------------------------|--|--|
| តើគណនីនេះសម្រាប់សណ្ឋាគារ ? 🛛 💭 |                   | 🔲 បញ្ញីពាក្យសុំចំណាត់ថ្នាក់ |  |  |
| 👤 ព័ត៌មានទំនាក់ទំនង            |                   | 🚼 បញ្ចឹតណនី                 |  |  |
| ឈ្មោះពេញ (ខ្មែរ)               | ឈ្មោះពេញ (ឡាតាំង) | 🗢 បង្កើតតណនីថ្មី 🚬 🛵        |  |  |
| ឈ្មោះពេញ (ខ្មែរ)               | ឈ្មោះពេញ (ឡាតាំង) | 🧠 ព័ត៌មានគណនី               |  |  |
| រោទ                            | ទូរស័ព្ទដៃ        |                             |  |  |
| របស ។                          | ទូរស័ព្ទដៃ        |                             |  |  |
| < ព័តិ៍មានគណន <mark>ី</mark>   |                   |                             |  |  |
| ប្រភេទគណនី                     |                   |                             |  |  |
| - Select -                     |                   |                             |  |  |
| អ៊ីមើល                         |                   |                             |  |  |
| អ៊ីម៉េល                        |                   |                             |  |  |

**សំគាល់ ៖** ដើម្បីបង្កើតគណនីសណ្ណាគារ សូមចុចលើរូបនេះ

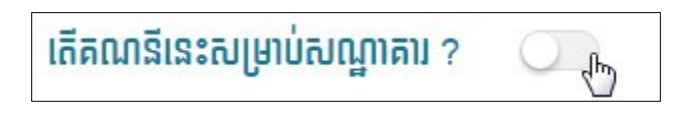

ដើម្បីបង្ហាញ(ប្រអប់ចាំចាច់ស(អប់បញ្ចូលព័ត៌មានសណ្ណាគារ។

## 

**សម្គាល់ ៖** ចំពោះអ្នកគ្រប់គ្រងកំពូលមិនអាចផ្តល់ចំណាត់ថ្នាក់ផ្កាយដល់សណ្ណាគារ នោះទេ ។ <u>៣.១ **ចូលតូខគណន**</u>ី

ដូចគ្នានិងការចូលក្នុងគណនីផ្សេងៗដែរ ដើម្បីចូលក្នុងគណនីរបស់អ្នក សូមចុចលើ ប៉ូតុង Login នៅផ្នែកខាងលើ នោះលោកអ្នកនិងឃើញឆ្នាំងដូចខាងក្រោម រួចបំពេញ ព័ត៌មាន តាម()្រព័ន្ធ ហើយចុចបញ្ហូនជាការ (ស្រែច។

| 💌 🗮                      | ಕ್ಷಪತಿಯಾಕಕ್ಷಾಕ | សេណ្ឋាគារ និខះ | ษอาหยุ |
|--------------------------|----------------|----------------|--------|
| » ទំព័រដើម / ចូលប្រព័ន្ធ |                |                |        |
|                          | អ៊ីម៉េល        |                |        |
|                          | ភិម៉េល         |                |        |
|                          | ពាក្យសម្ងាត់   |                |        |
|                          | ពាក្យសម្ងាត់   |                |        |
|                          | +D ចូលប្រព័ន្ធ | 🁤 បង្កើតគណនី   |        |
|                          |                |                |        |

## <u>៣.២ មញ្ជីមែមមនស្នើសុំមេសសណ្ឋាគារ</u>

អ្នកគ្រប់គ្រងកំពូល អាចមើលបញ្ជីបៃបបទដៃលសណ្ណាគារបានបញ្ចូនមក ដោយចុច លើប៉ូតុង **បញ្ជីពាក្យសុំចំណាត់ថ្នាក់** នោះលោកអ្នកនិងឃើញផ្ទាំងដូចខាងក្រោម ៖

|        | ម្ងៃ ម្រព័ត្លៈ       | ಕ್ಷಣ್ಣಣಚಾಷ         | ซาร่ะยถุ      | ຊຸກສາເ ຄື           | ರೀಕುಕ            | กษยู          | ស្លាក់នេ    | สเฉลยองณ์                 |
|--------|----------------------|--------------------|---------------|---------------------|------------------|---------------|-------------|---------------------------|
| ****** | ស័រដើម / បញ្ជីពាក្យវ | ប៉ំចំណាត់ថ្នាក់    |               |                     |                  |               |             | 🔺 គណនី                    |
| ចា     | ប់ពី 🛗               | ដល់                | All           | \$                  | ĥ                | យពាក្យ        | Q           | -                         |
| ) ទំព័ | វទី ១ នៃ ៤ (សរុបៈ ព  | 19)                |               |                     | ចំនួនទិន្នន័     | យ ក្នុង១ទំ    | ព័រ៖ 10 🗘   | 🔲 បញ្ហពេក្យលុចណោតថ្នាក ្ម |
| ໙.ֈ.   | សណ្ឋាគារ             | ទម្រង់ស្នើសុំបឋម   | ទម្រង់ស្នើសុំ | ថ្ងៃស្នើសុំ         | ស្នើសុំ<br>ផ្កាយ | មាន<br>ពិន្ទុ | ស្ថានភាព    |                           |
| 9      | សណ្ឋាគារណាទី         | <b>Q</b> មើល       | 🗷 កែប្រៃ      | 19/05/2016<br>14:30 | ***              | 384           | Pending     |                           |
| D      | សណ្ឋាគារណាទី         | Q មើល<br>••••      | 🗢 បញ្ចូល      | 19/05/2016<br>11:26 | *                | 468           | Pending     |                           |
| m      | សណ្ឋាគារណាទី         | Q មើល<br>New       | 🗢 បញ្ចូល      | 18/05/2016<br>11:49 | **               | 65            | <br>Pending |                           |
| G      | សណ្ឋាតារណាទី         | <b>Q</b> មើល<br>សា | 🗢 បញ្ចូល      | 18/05/2016<br>11:43 | ***              | 218           | Pending     |                           |

តៅលើទំព័រនេះ អ្នកគ្រប់គ្រងកំពូល អាចមើលព័ត៌មានសណ្ណាគារដែលស្នើសុំ ហើយ ក៏អាចមើលព័ត៌មានលម្អិតពីចម្លើយដែលសណ្ណាគារបានជ្រើសរើស លើសពីនេះទៅ ទៀត អ្នកគ្រប់គ្រងកំពូលអាចមើលទិន្នន័យប្រៀបធ្យេបរវាងក្រុមការងារ «គរច» និង សណ្ណាគារដើម្បីធ្វើការវិនិច្ឆ័យថា តើសណ្ណាគារនេះគួរតៃបានទទួលចំណាត់ថ្នាក់ផ្កាយ ប៉ុន្មាន ដោយគ្រន់តែចុចលើ Link **(ប្រែបធ្យេប** អ្នកគ្រប់គ្រងនឹងឃើញតារាង(ប្រេប ធ្យេបតោះ។

#### ៣.៣ នាះម្រៀមធៀមមែមមនមេសសណ្ឋាគារ និច ត្រុមភាទោរ "គមេ"

- ចំពោះការ(C្រាបធ្យេបទិន្នន័យរវាងសណ្ណាគារ និងក្រុមការងារ <sub>"</sub>គរច" គឺដូចគ្នានិងការ (C្យាបធ្យេបនៅចំណុច<u>៣.១.៥</u>ខាងលើដៃរ។ សូមមើលនៅទំព័រខាងលើដើម្បីស្វែង យល់បន្តៃម។

- មើលរបាយការណ៍សង្ខេប ។

### <u>៣.៤ ព័ត៌សានអូតគ្រប់គ្រខ</u>

ដើម្បីមើលព័ត៌មានរបស់អ្នកគ្រប់គ្រងកំពូល សូមចុចលើប៉ូតុង **ព័ត៌មានគណនី** តោះ លោកអ្នកនឹងឃើញឆ្នាំងដូចខាងក្រោមបង្ហាញ ហើយនៅទីនេះលោកអ្នកអាចកៃកំប្រៃ ព័ត៌មានទាំងនោះបាន ។

| ត្រីមានផ្ទាល់ខ្លួន 🔍 ព័ត៌មានគណនី |   |
|----------------------------------|---|
| ឈ្មោះពេញ (ខ្មែរ)                 |   |
| ក្រុមការងារ                      |   |
| ឈ្មោះពេញ (ឡាតាំង)                | 2 |
| Krc official                     |   |
| រោទ                              |   |
| ប្រស                             |   |
| ទូរស័ព្ទដៃ                       |   |
| 012345678                        |   |